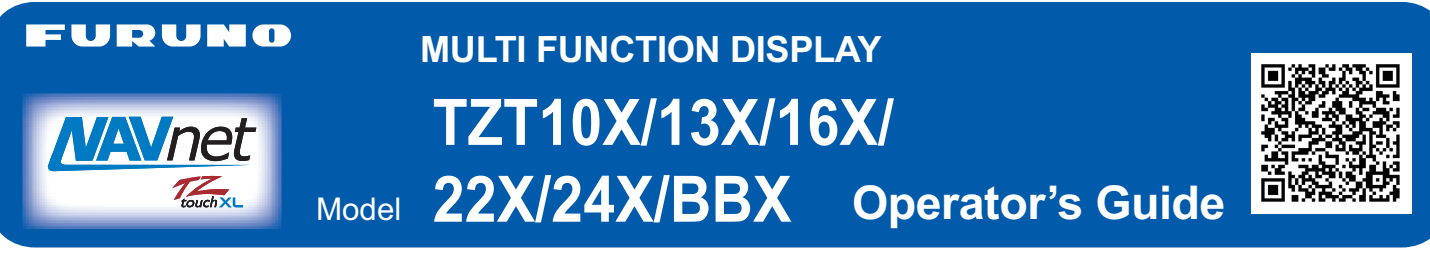

This guide provides the basic operating procedures for this equipment. Connection of sensors required. For detailed information, see the Operator's Manual, available on our homepage. You can download it with the Quick Response code shown above, or from the URL which is shown below.

https://www.furuno.com/en/support/manuals/?pc=navnet\_mfd

iPhone, iPod and iPad are trademarks of Apple Inc. Android is a trademark of Google Inc. The brand, product names, trademarks, registered trademarks, or service marks mentioned in this document belong to their respective holders. The layout of the screen illustrations in this guide may differ depending on your system configuration and settings.

### **Operational Overview**

#### Icon (home/displays), power switch operations

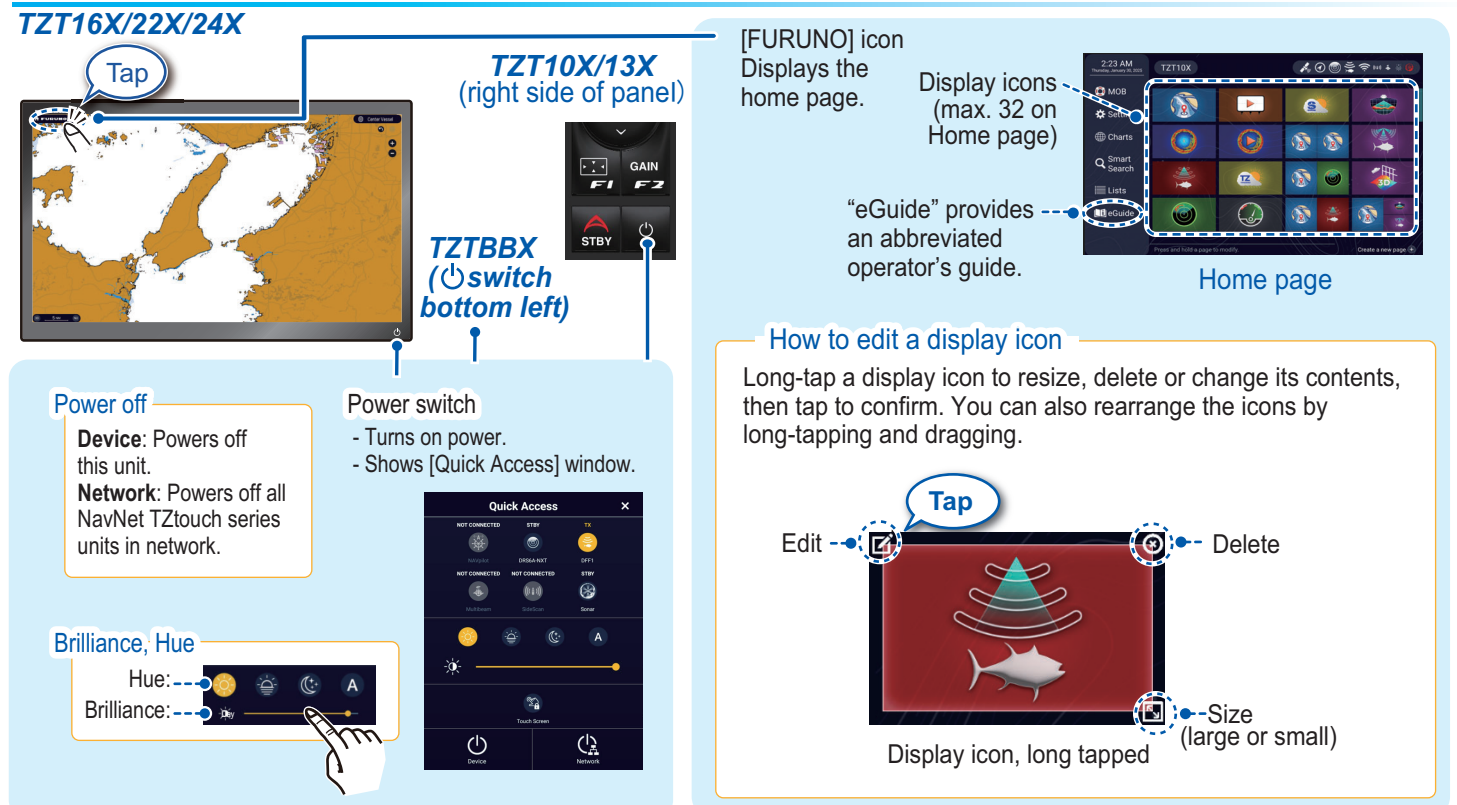

#### How to select a display

- Tap a display icon on the Home page (see illustration above).

- Tap a display icon on the Quick page.

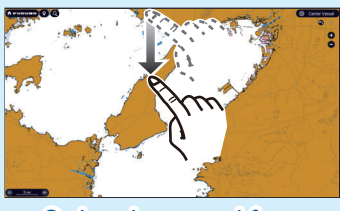

Swipe downward from top of display

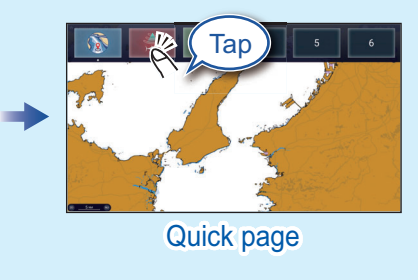

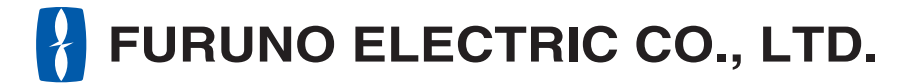

#### www.furuno.com

### **Touchscreen operations**

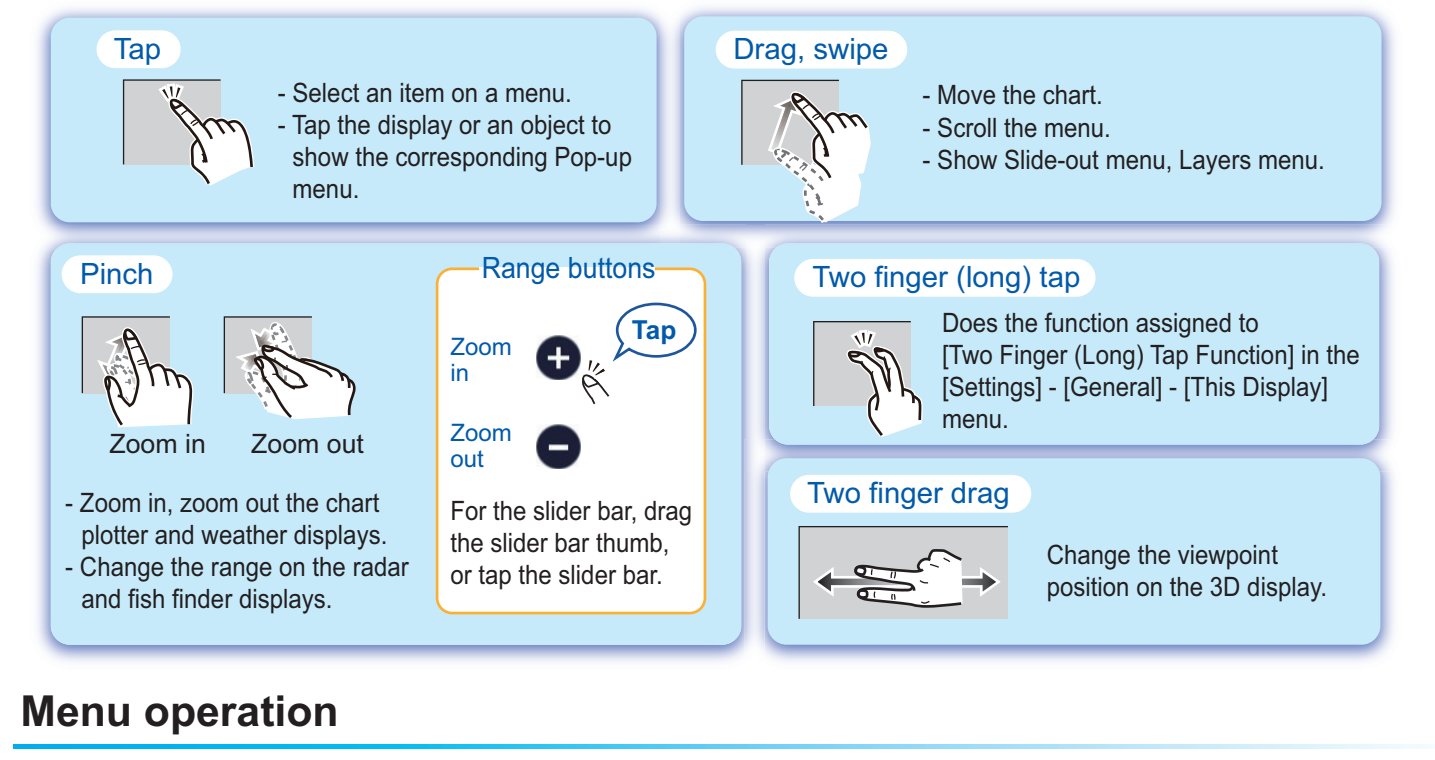

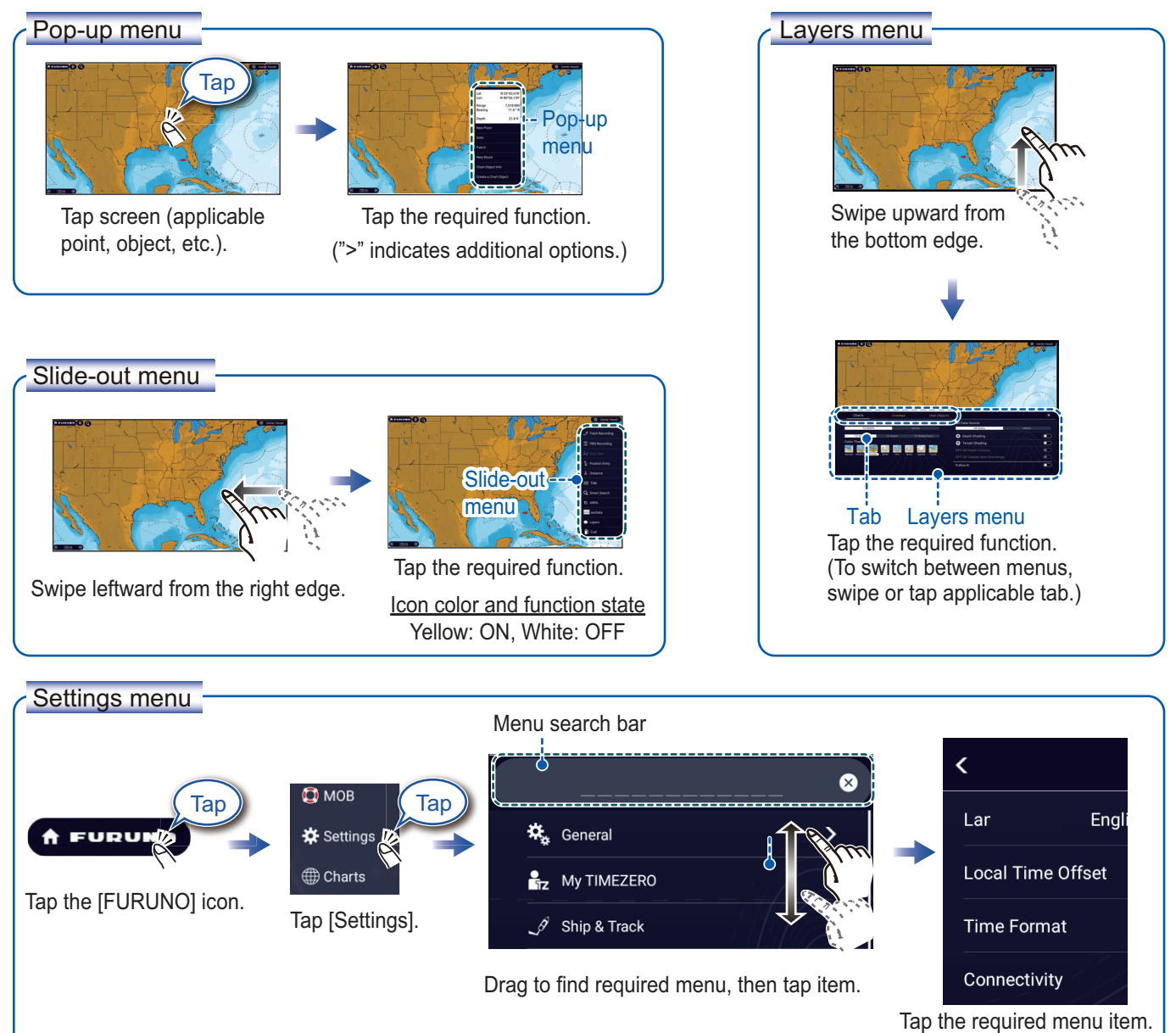

## **Chart Plotter**

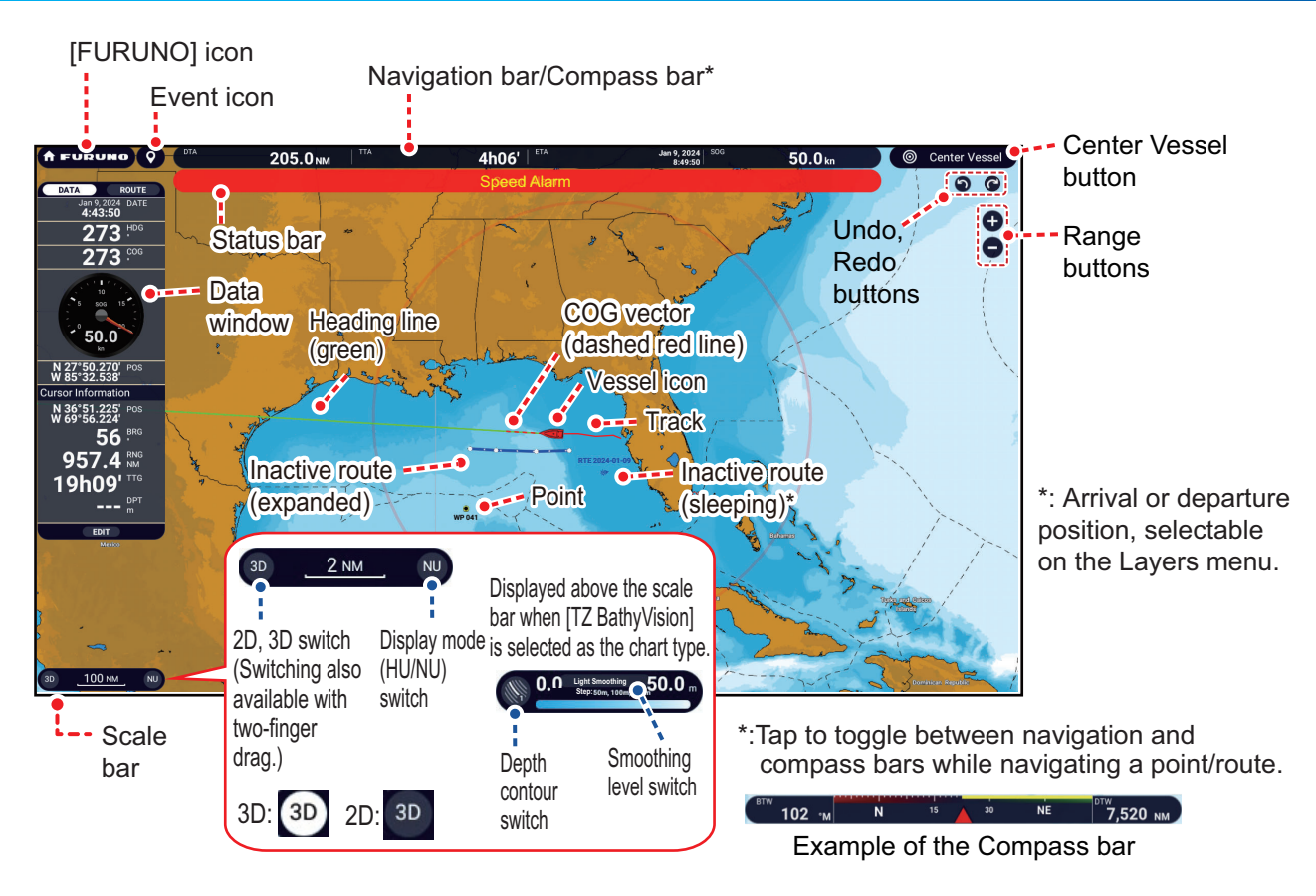

#### **Data Window**

Swipe from the left edge of the screen rightward to show the Data window, which shows nav data at the left edge of the screen. To hide the window, swipe the box leftward or tap the [NavData] indication (yellow) in the Slide-out menu.

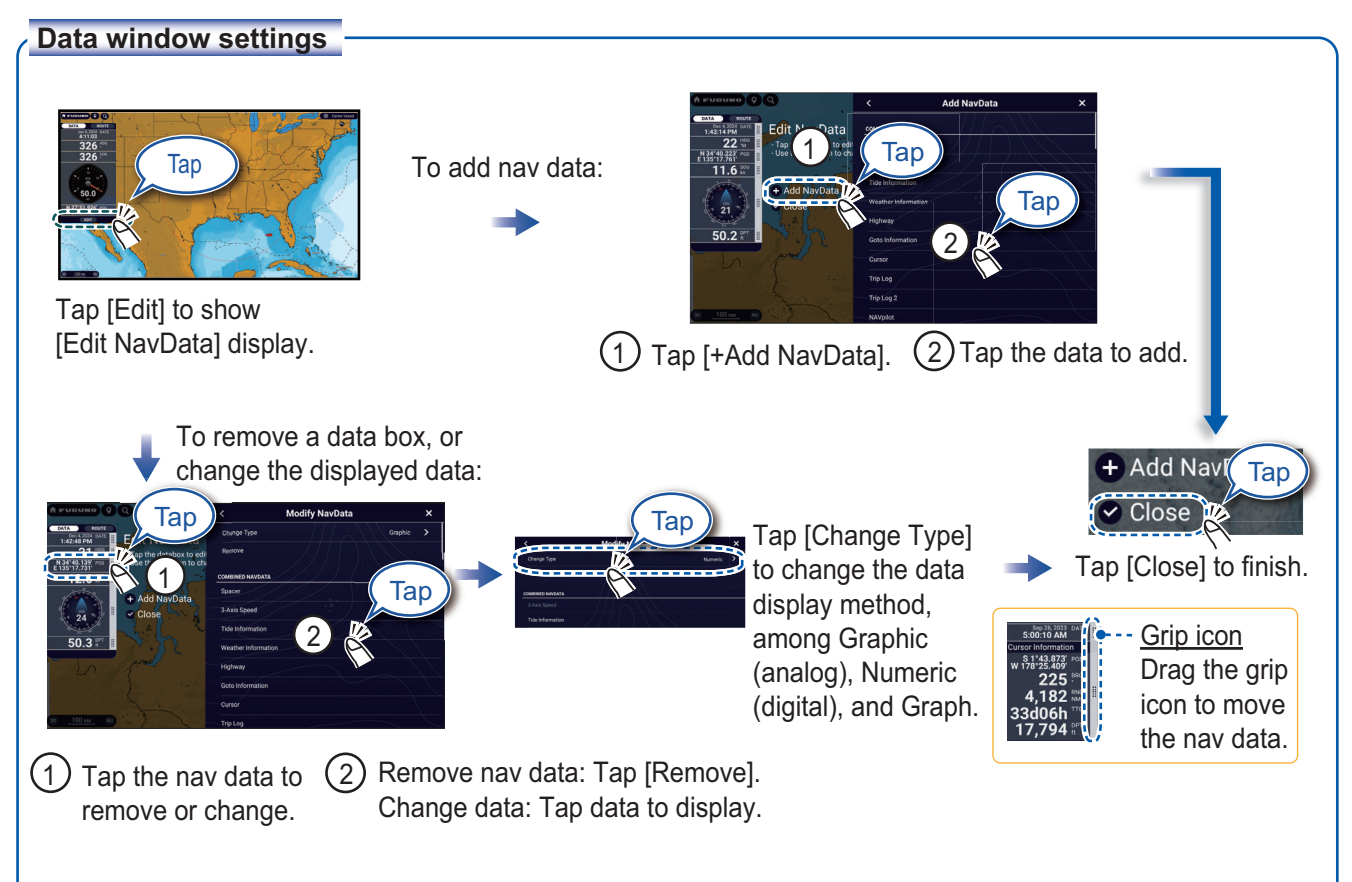

### **Points/Boundaries**

Points can be entered on the chart plotter display (radar, fish finder and weather displays also) to mark important locations such as a good fishing spot. Point attributes (position, symbol type, color, etc.) are recorded to the Points list. Also, boundaries can be set at the position desired (net position, area to avoid, etc.).

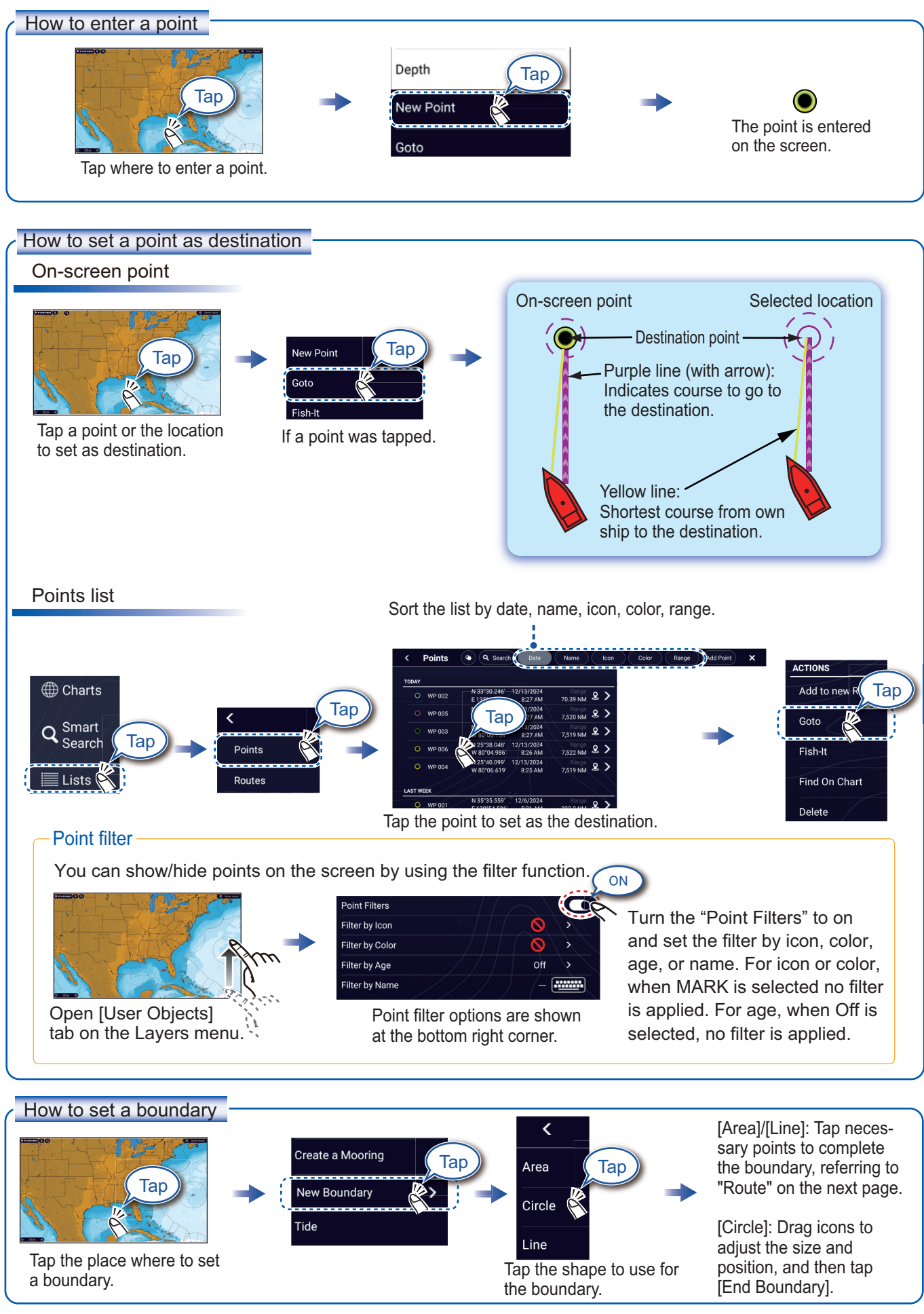

#### Routes

A route is comprised of a series of waypoints leading to a destination. Routes are saved to the Routes list.

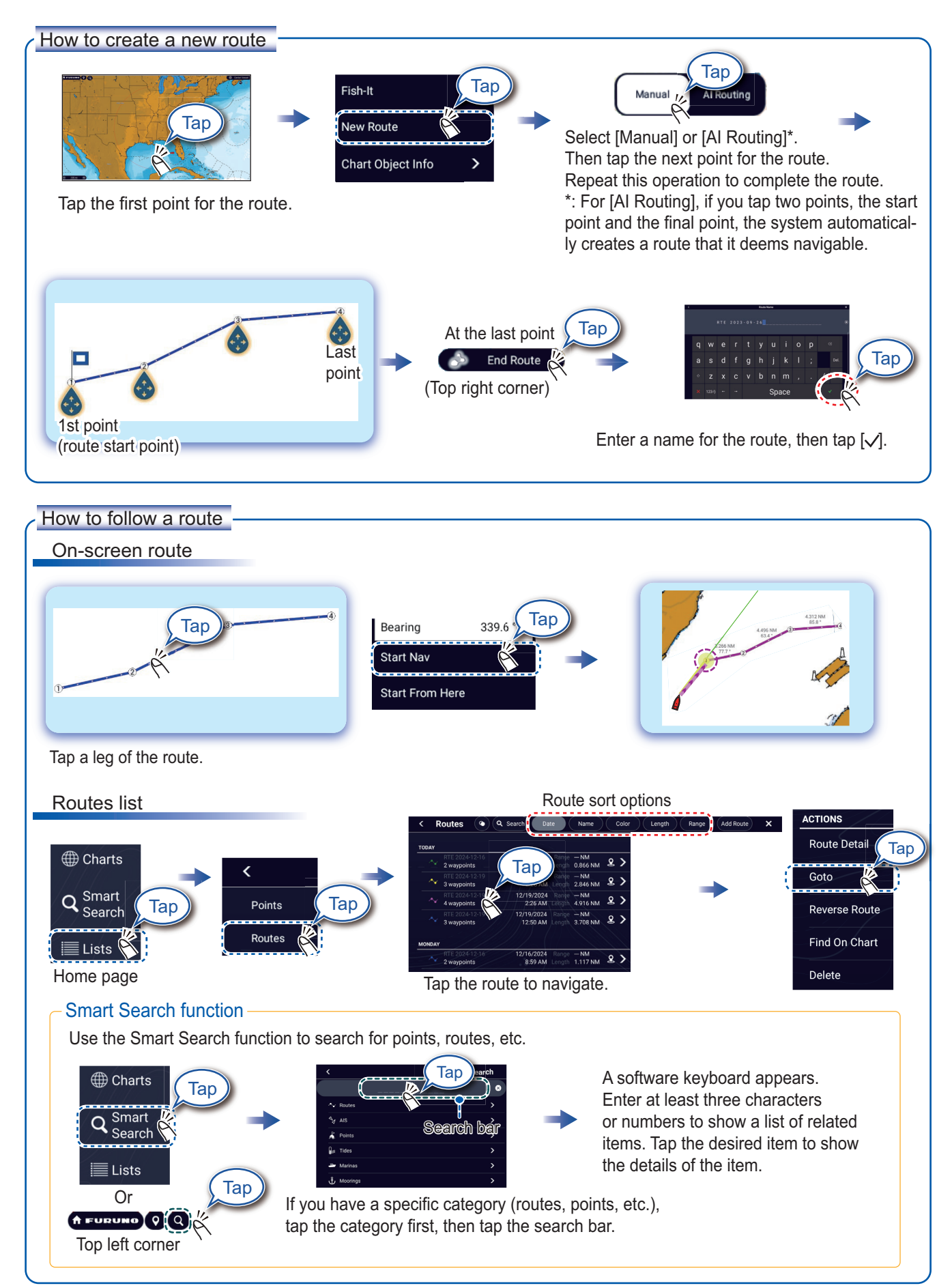

### **Fish Finder**

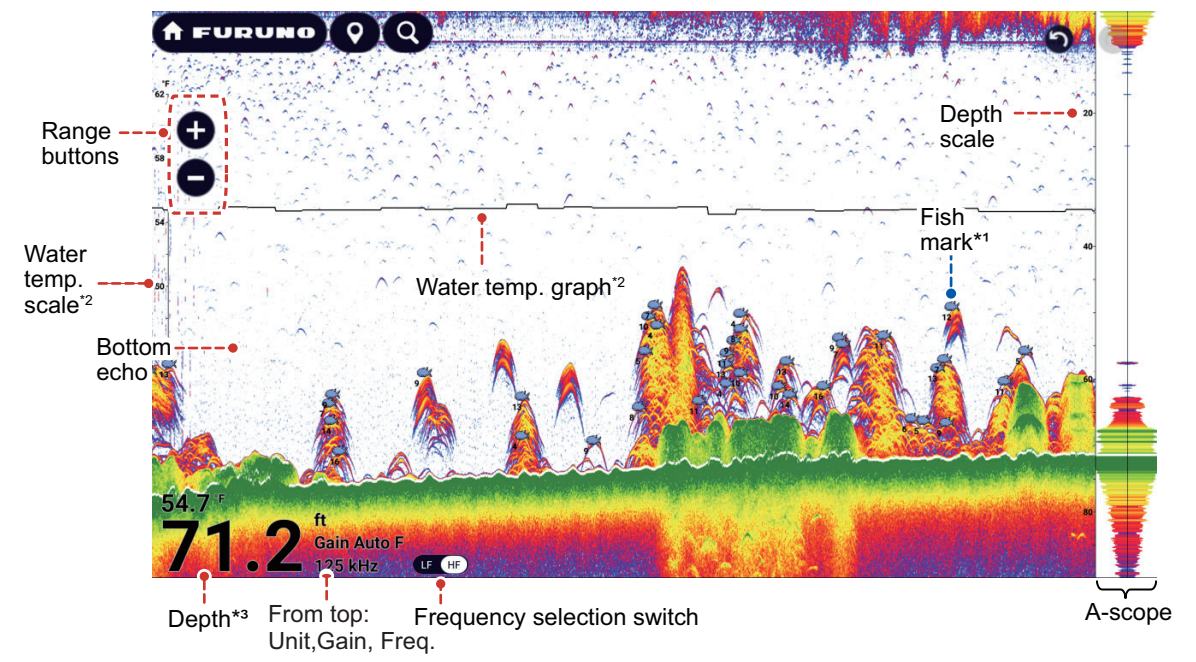

- \*1: Requires ACCU-FISH<sup>™</sup> compatible transducer on the network.
- \*2: Requires water temperature sensor.
- \*3: For full screen, you can adjust the depth font size in Home page→[Settings]→[Fish Finder]→ [User Settings]→[Digital Depth Size] menu.
- **Note 1**: Names of menu items may be different depending on the transducer connected on the network. **Note 2**: TZT10X/13X/16X: Compatible with built-in or network fish finders.
  - TZT22X/24X/BBX: Compatible with network fish finders.

#### How to select a frequency

Low frequency: For "normal" use. High (Middle) frequency: For detailed observation of schools of fish. Dual frequency: Show both the low and high frequency pictures.

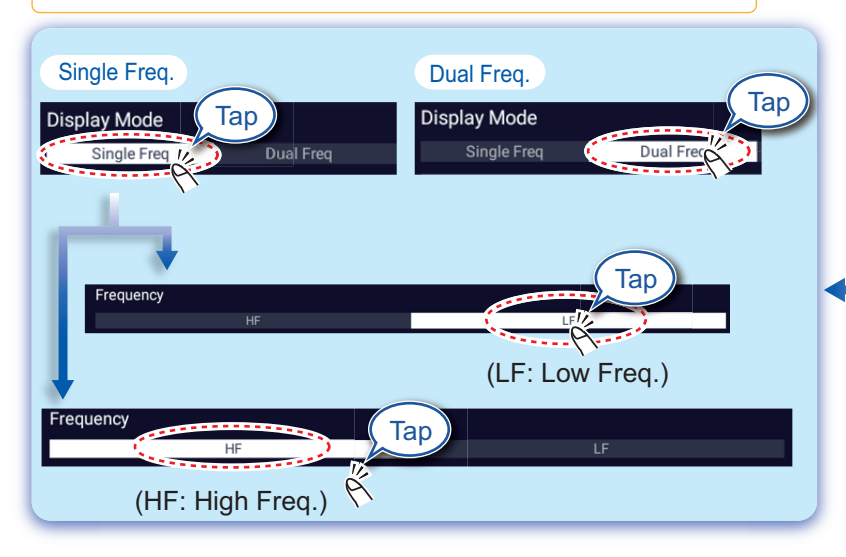

Open the Layers menu; tap the [Fish Finder] tab.

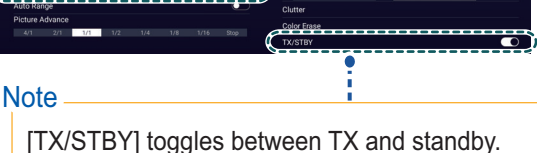

#### How to show past echoes (echo history)

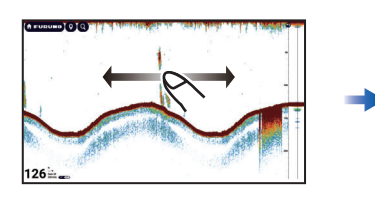

Swipe leftward or rightward to show past echoes.

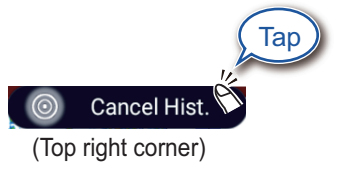

Return to normal display.

#### How to select the operating mode

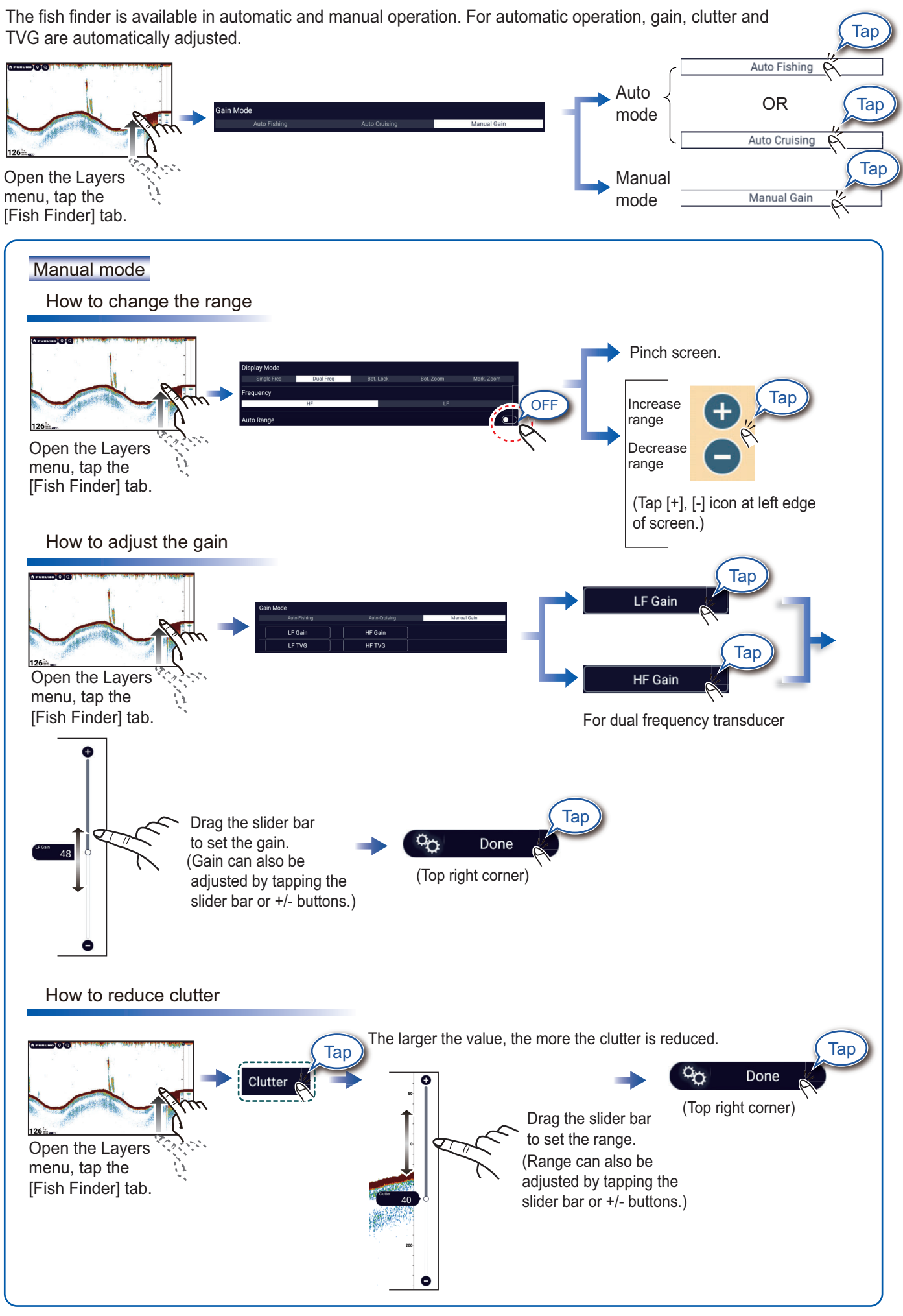

7

### Zoom display

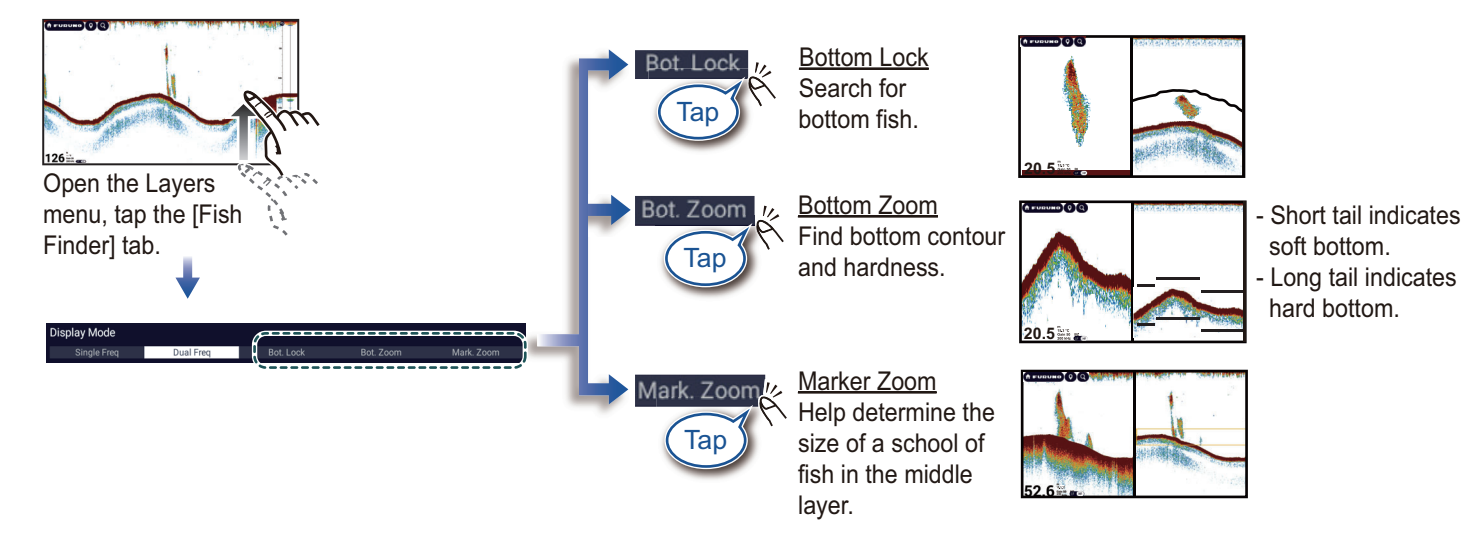

### **ACCU-FISH™/Bottom Discrimination**

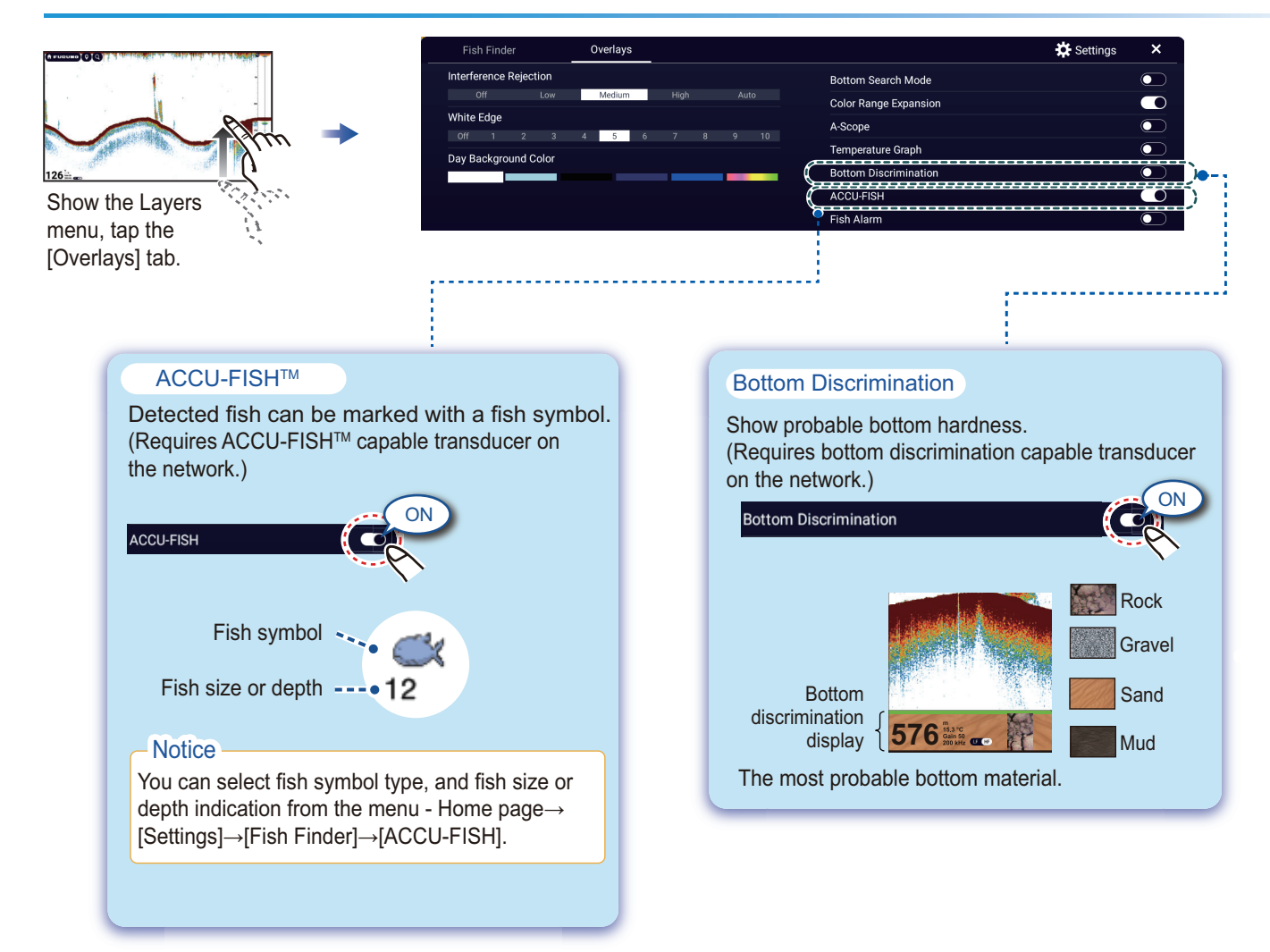

### Radar

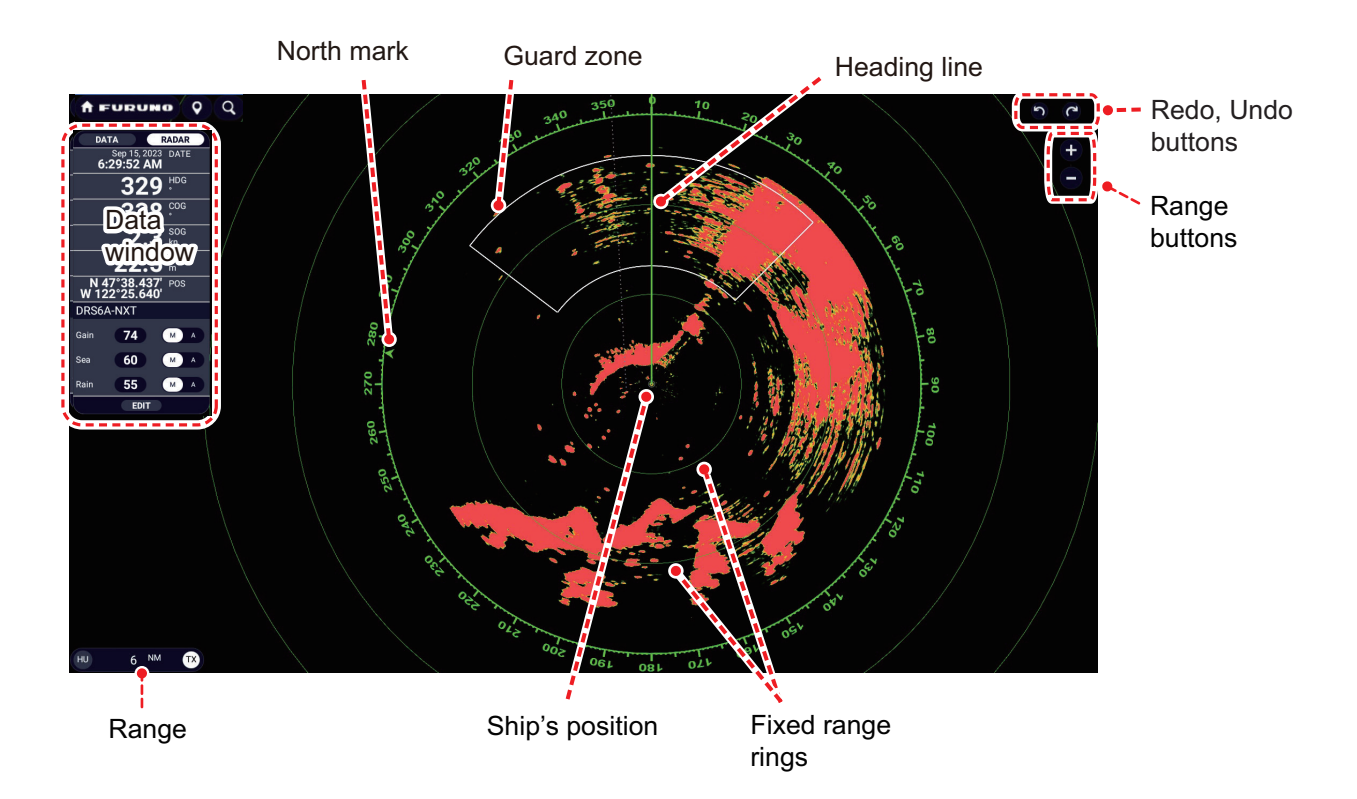

#### How to switch between standby and TX

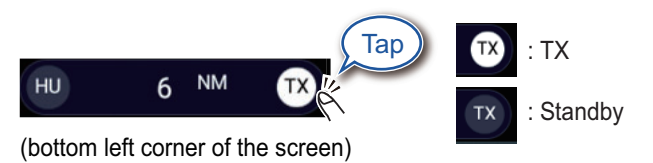

#### How to adjust the gain / sea clutter / rain clutter

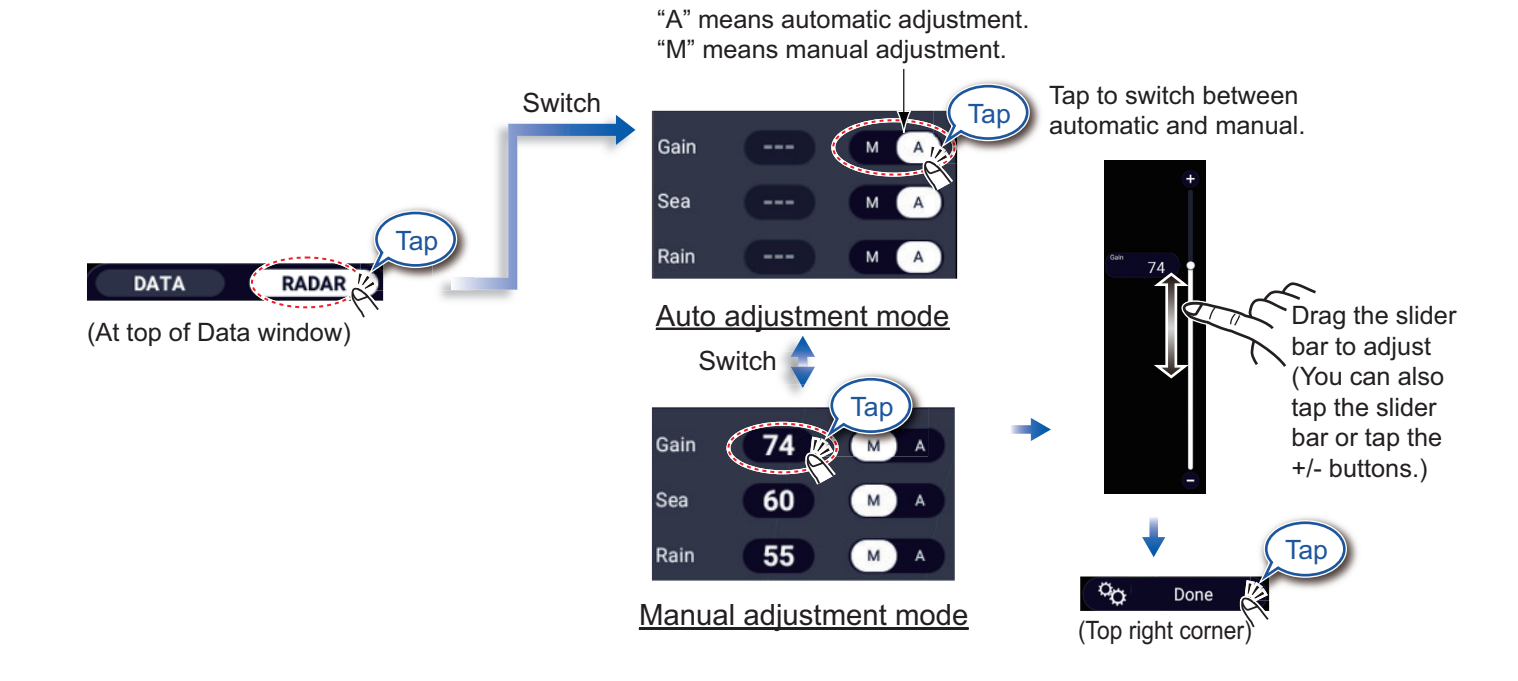

9

#### How to measure the range, bearing from own ship to an object

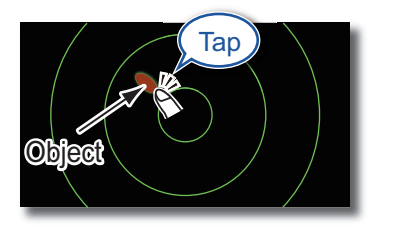

Tap an object to show its range and bearing from own ship.

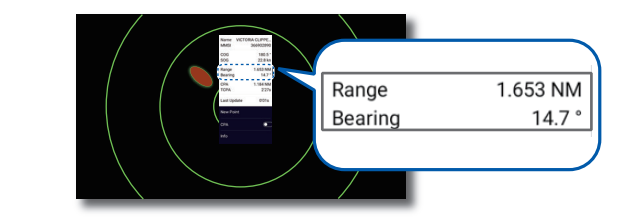

#### How to set a guard zone

A guard zone alerts you (with aural and visual alarms) when an object (ship, island, reef, etc.) enters the area you specify.

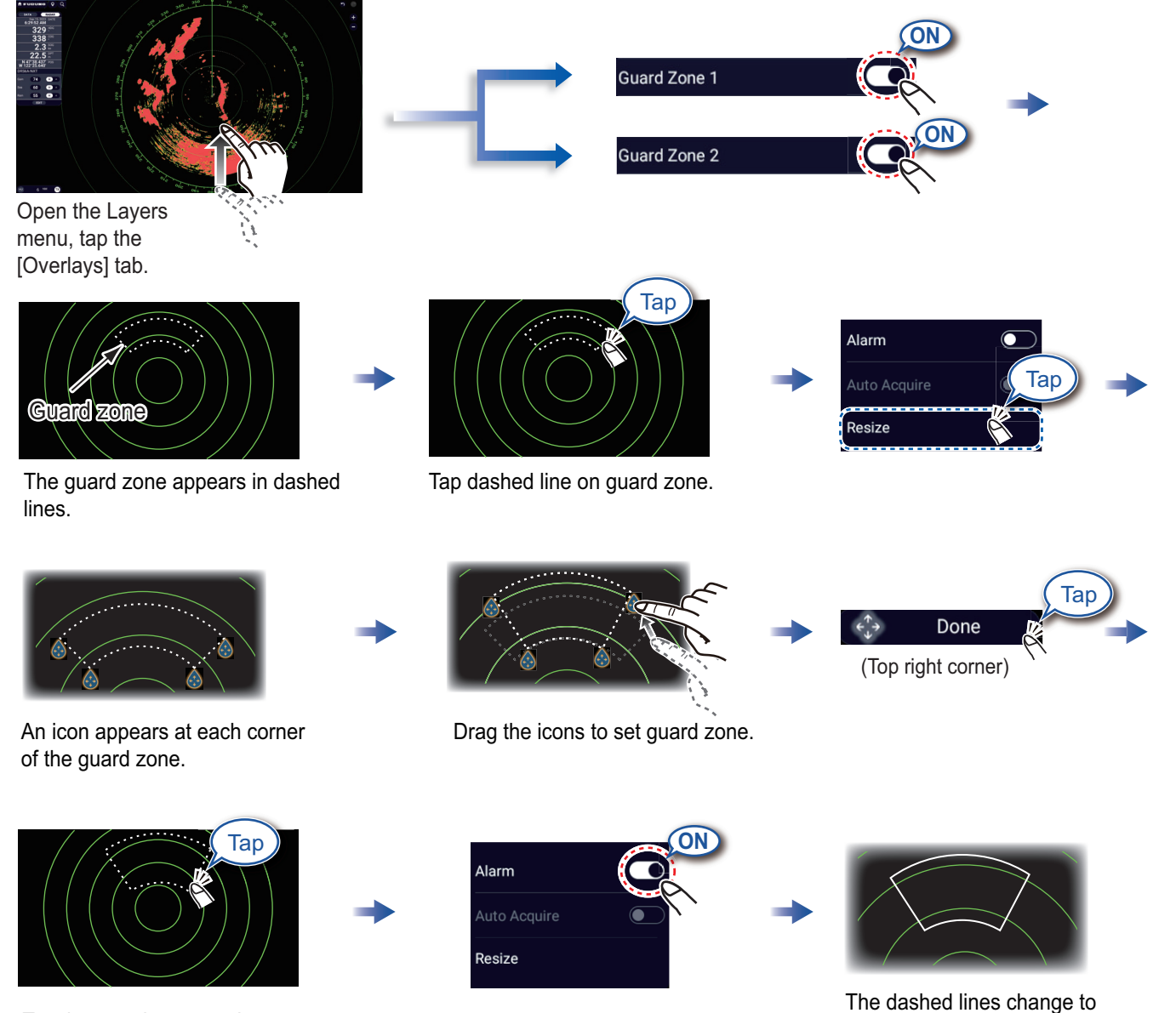

Tap the guard zone again.

10

solid lines, indicating the guard zone is active.

### **ARPA** Operation

ARPA is an anti-collision aid that tracks the movement of other ships to help prevent collision. ARPA not only tracks other ships but also provides their navigation data. Targets can be acquired manually, automatically, or both automatically and manually.

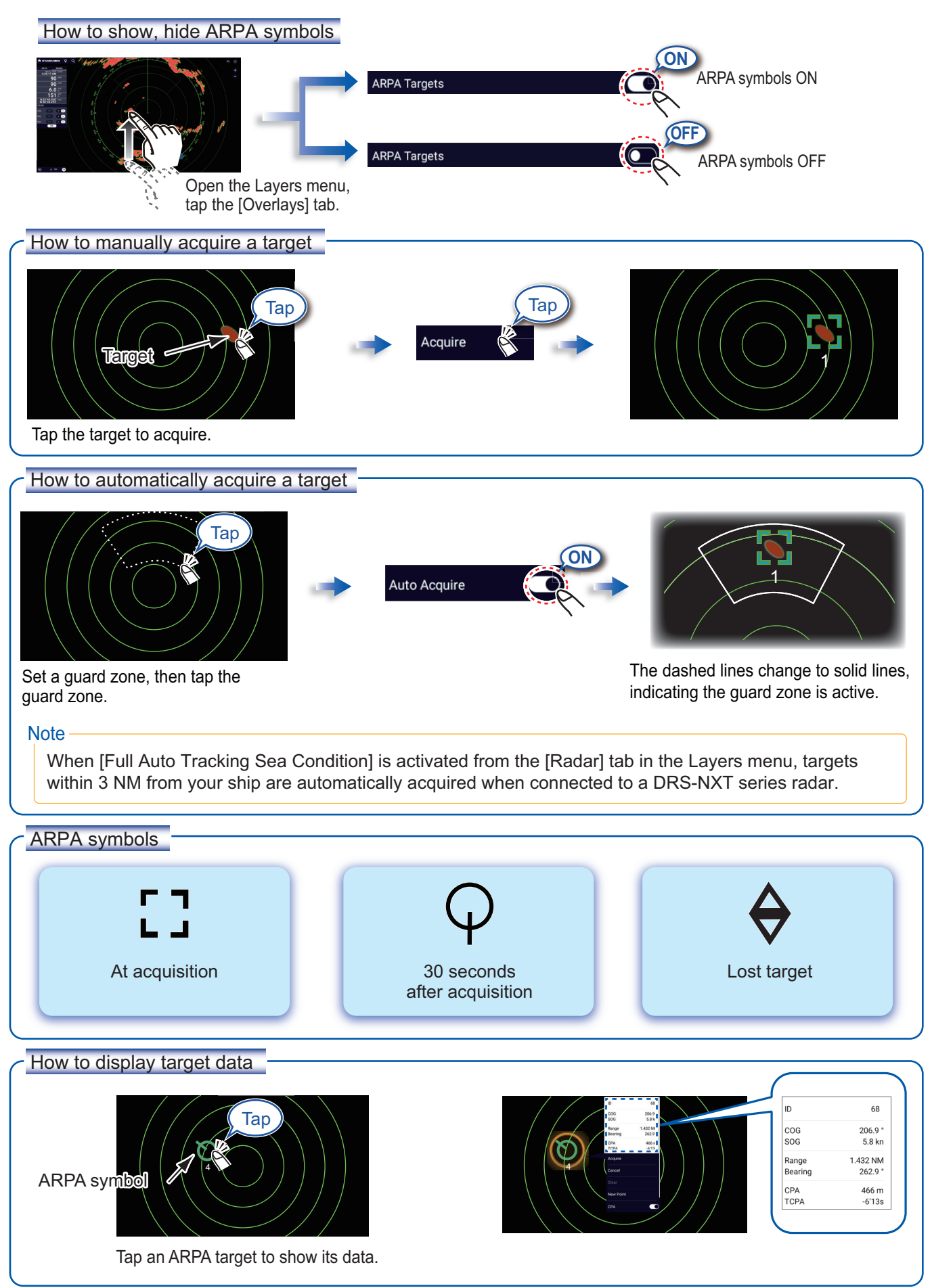

#### CPA/TCPA alarm

The CPA/TCPA alarm releases an aural alarm and a visual alarm (message in Status bar) when both the CPA and TCPA of a tracked target are equal to or lower than the CPA/TCPA alarm setting.

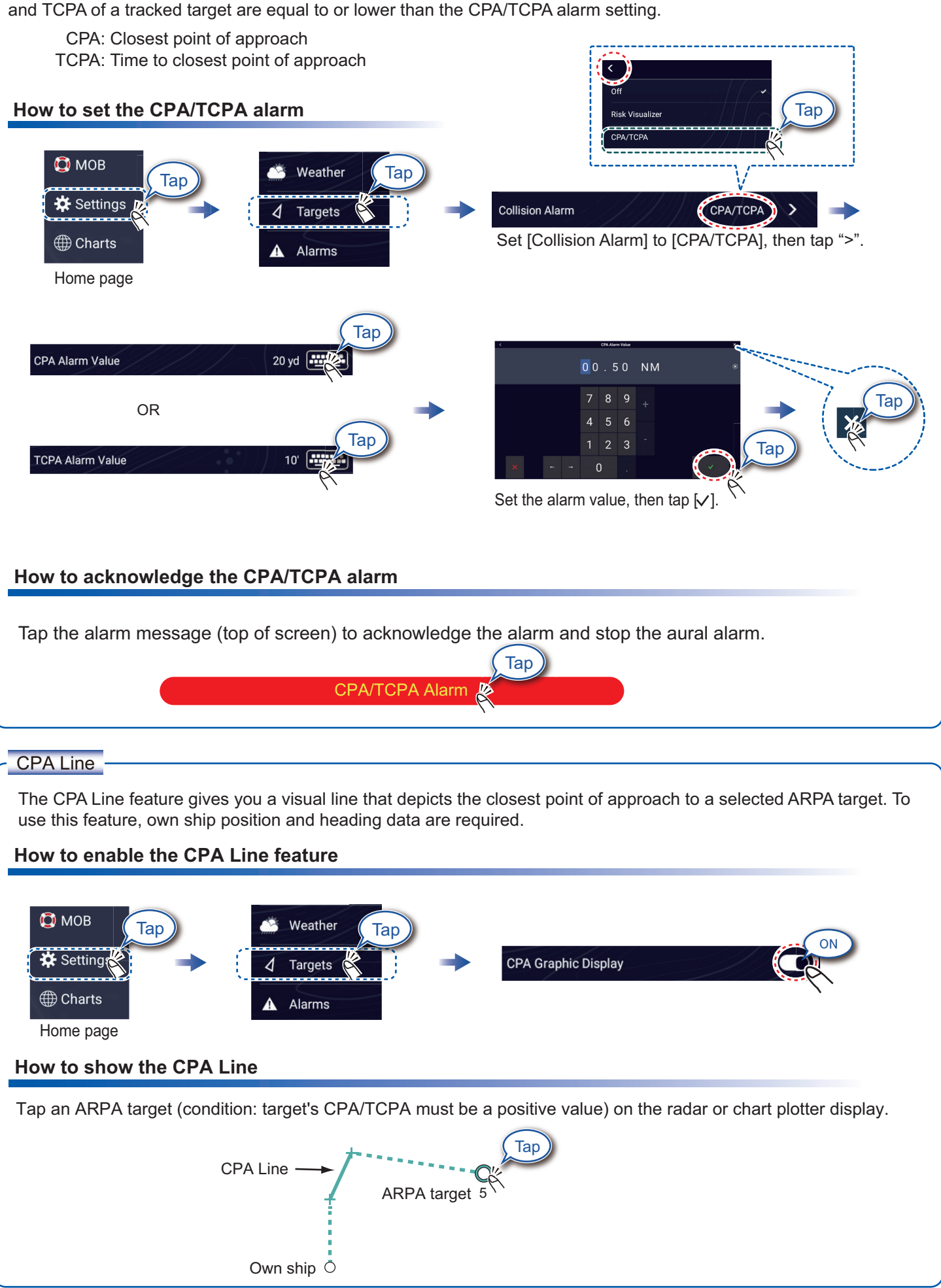

# AIS (Automatic Identification System)

#### How to show or hide AIS target symbols

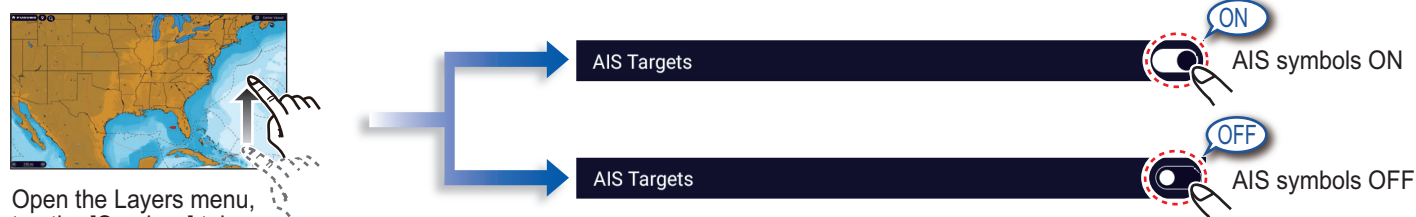

tap the [Overlays] tab.

### **AIS** target symbols

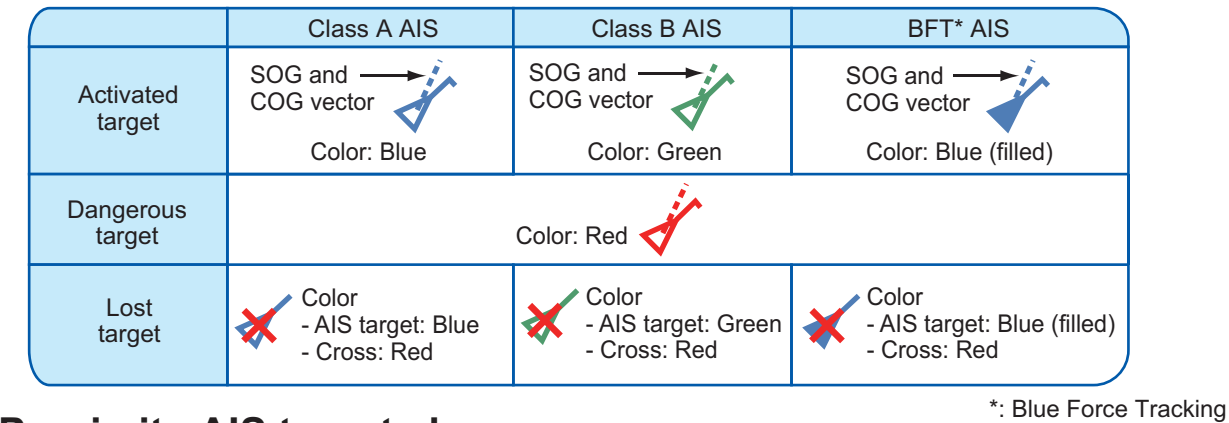

#### **Proximity AIS target alarm**

The proximity AIS target alarm releases aural and visual alarms when the distance between own ship and an AIS target is near the alarm value.

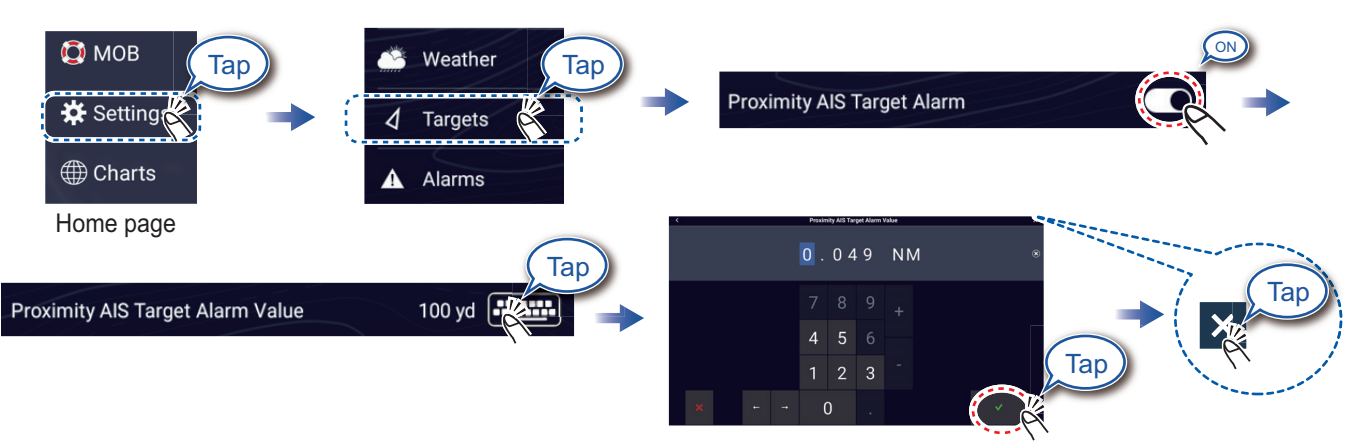

Set the alarm value, then tap  $[\checkmark]$ .

#### How to show AIS target data

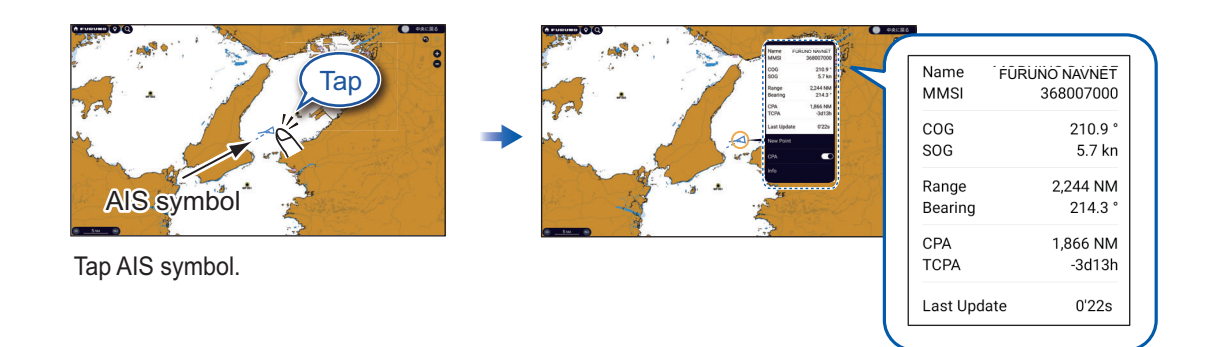

### **Instrument Display**

With connection of appropriate sensors, the instrument display shows various navigation data.

#### How to enable the instrument display

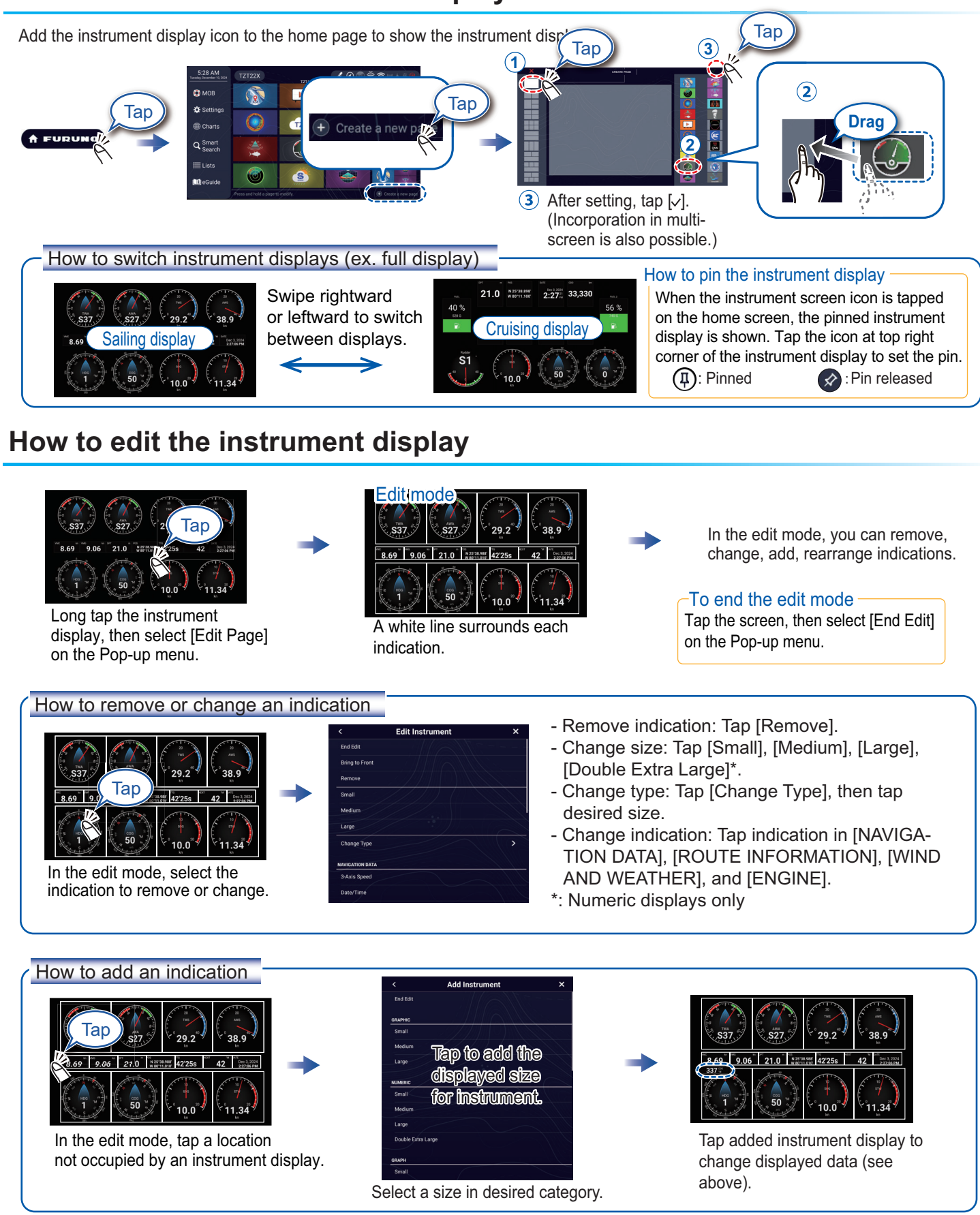

## Wireless LAN Settings

You can connect to the internet with the wireless LAN signal to download weather information, update the software, and connect to an iPhone, iPod, iPad, or Android<sup>™</sup> device, to operate and monitor a NavNet TZtouch XL device.

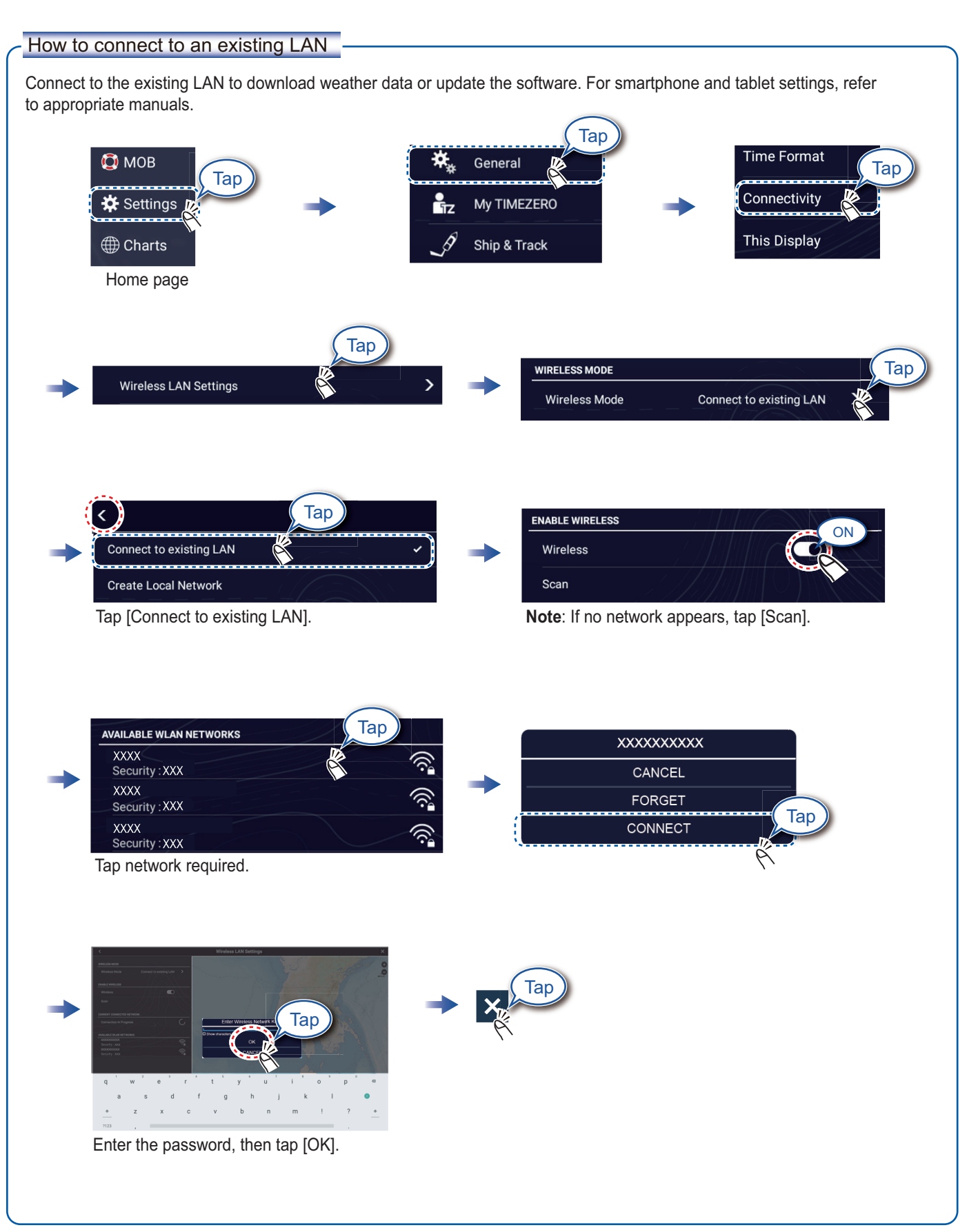

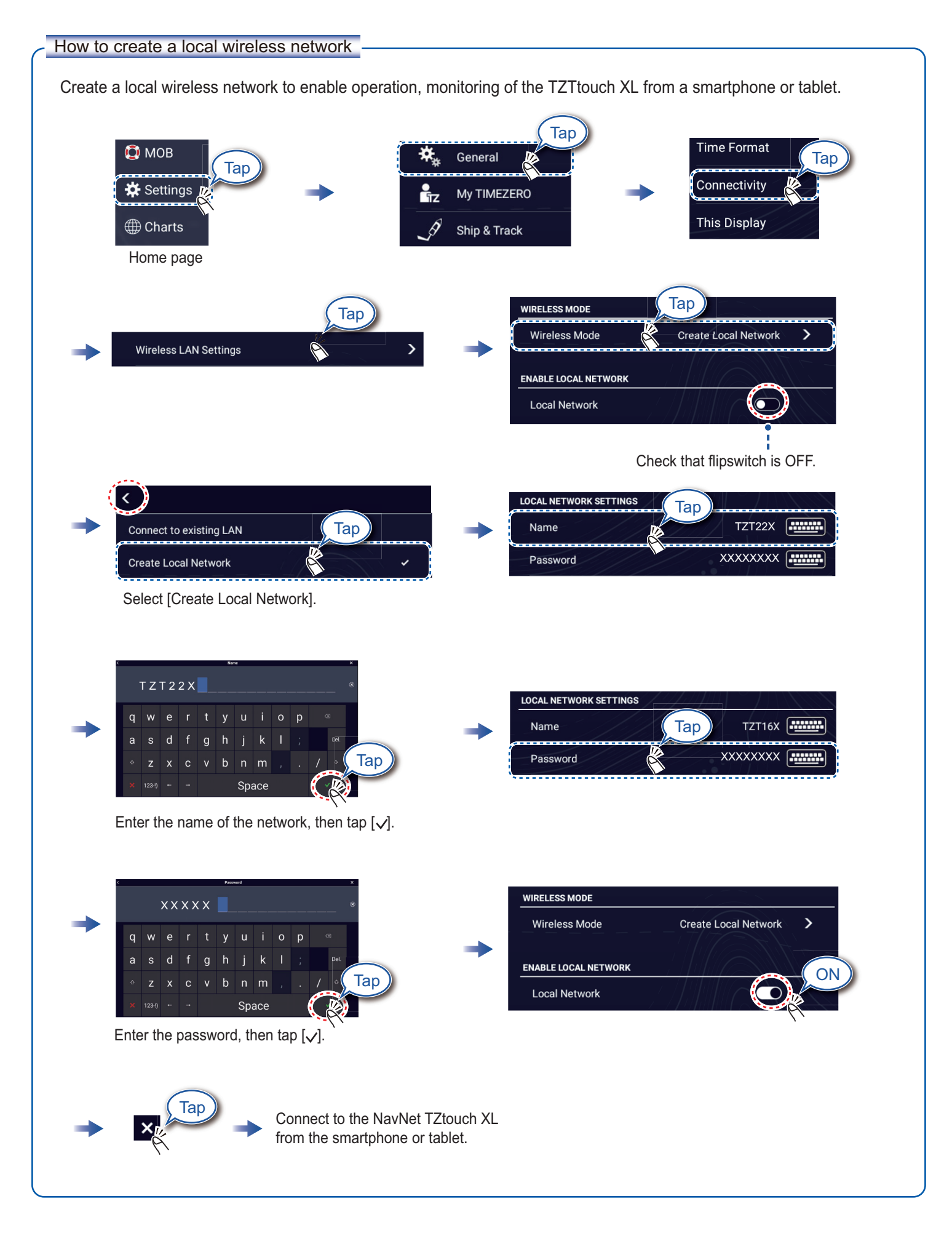

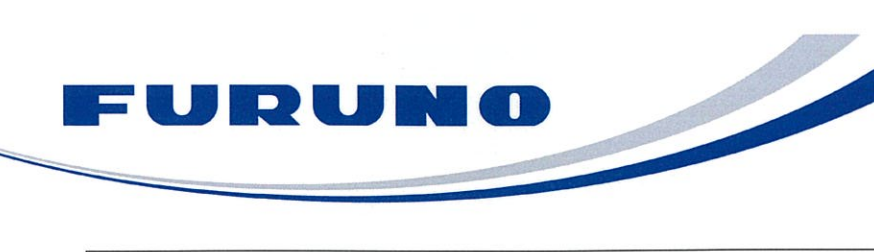

FURUNO ELECTRIC CO., LTD. 9-52 Ashihara-cho, Nishinomiya, 662-8580, Japan Tel: +81 (0)798 65-2111 Fax: +81 (0)798 63-1020 www.furuno.com

Publication No. SOCQA0045

| <b>PSTI Statement of Compliance</b>                                                                    |                                                          |
|----------------------------------------------------------------------------------------------------|----------------------------------------------------------|
| We FU                                                                                                  | RUNO ELECTRIC CO., LTD.                                  |
| (Name of manufacturer of the product)                                                                  |                                                          |
| 9-52 Ashihara-Cho, Nishinomiya City, 662-8580, Hyogo, Japan                                            |                                                          |
| (Address of manufacturer of the product)                                                               |                                                          |
| declare under our sole responsibility that the product                                                 |                                                          |
| M<br>TZT10X, T                                                                                         | ULTI FUNCTION DISPLAY,<br>IZT13X, TZT16X, TZT22X, TZT24X |
|                                                                                                    | (Product type, batch)                                    |
| May / 31 / 2029                                                                                        |                                                          |
| (Support period for the product)                                                                       |                                                          |
| https://www.furuno.co.jp/en/csr/sociality/customer/product_security.html                               |                                                          |
| (Weblink for latest information and contact to report to the manufacturer security issues)             |                                                          |
| to which this declaration relates conforms to the following standard(s) or other normative document(s) |                                                          |
| Product Security and Telecommunications Infrastructure Act 2022                                        |                                                          |
| Product Security and Telecommunications Infrastructure (Security Requirements for                      |                                                          |
| Relevant Connectable Products) Regulations 2023 Schedule 1                                             |                                                          |
|                                                                                                    |                                                          |
|                                                                                                    |                                                          |
|                                                                                                    | ť                                                        |
|                                                                                                    |                                                          |
|                                                                                                    |                                                          |
|                                                                                                    |                                                          |
| *                                                                                                    | On babalf of Furring Floating Co. 14-1                   |
|                                                                                                    | On benait of Furuno Electric Co., Ltd.                   |
|                                                                                                    |                                                          |
|                                                                                                    | ,                                                        |
|                                                                                                    | Λ                                                        |
| Nichinamiya City, Janaz                                                                                | Akihiko Kanechika                                        |
| 24 May 2024                                                                                            | Quality Assurance Department                             |
| (Place and date of issue)                                                                              | (Signature, name and function of the signatory)          |

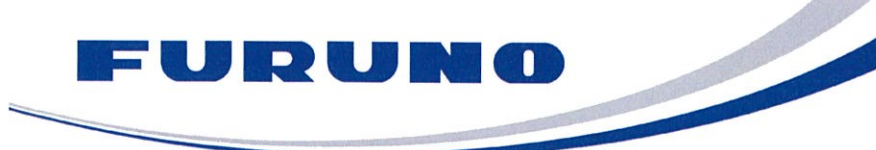

FURUNO ELECTRIC CO., LTD. 9-52 Ashihara-cho, Nishinomiya, 662-8580, Japan Tel: +81 (0)798 65-2111 Fax: +81 (0)798 63-1020 www.furuno.com

Publication No. SOCQA0049

# **PSTI Statement of Compliance** We FURUNO ELECTRIC CO., LTD. (Name of manufacturer of the product) 9-52 Ashihara-Cho, Nishinomiya City, 662-8580, Hyogo, Japan (Address of manufacturer of the product) declare under our sole responsibility that the product MULTI FUNCTION DISPLAY, TZTBBX (Product type, batch) MAY / 31 / 2029 (Support period for the product) https://www.furuno.co.jp/en/csr/sociality/customer/product\_security.html (Weblink for latest information and contact to report to the manufacturer security issues) to which this declaration relates conforms to the following standard(s) or other normative document(s) Product Security and Telecommunications Infrastructure Act 2022 Product Security and Telecommunications Infrastructure (Security Requirements for Relevant Connectable Products) Regulations 2023 Schedule 1 On behalf of Furuno Electric Co., Ltd. Akihiko Kanechika Nishinomiya City, Japan Department General Manager 6 June 2024 Quality Assurance Department (Place and date of issue) (Signature, name and function of the signatory)

FURUNO ELECTRIC CO., LTD.

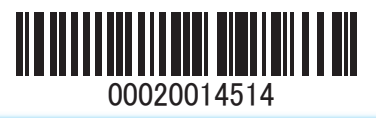